### CÓMO INTERPRETAR LOS RESULTADOS.

En las columnas de la parte inferior aparecen los siguientes términos:

- **Sucursa**l, indica en que biblioteca de Villena está ese ejemplar.
- **Localización**, indica en que sección de la biblioteca se encuentra:
  - ➢ General (libros en préstamo de la sección de adultos).
  - > *Hemeroteca* (sección de publicaciones periódicas).
  - ➤ Infantil.
  - > *Referencia* (sección de libros de referencia o consulta).
  - ➢ etc...

### 🖙 Tipo de ejemplar

- No prestable (pertenecen a la sección de referencia y pueden ser objeto de préstamo por horas, consúltelo al personal).
- > Préstamos por horas.
- ➢ PF (préstamos fonoteca).
- ➢ PV (préstamos videoteca).
- > *PAO* ( préstamos archivo de ordenador).
- ➤ etc...
- **Signatura/Suplementaria**, este dato corresponde a la etiqueta que llevan en el lomo los libros, CDs, etc...

En el caso de los libros, aparecen tres datos, nº de clasificación, tres primeras letras del apellido del autor, tres primeras letras del titulo. El nº de clasificación que figura en la etiqueta, nos indica en qué estantería se encuentra. Ej: 0..(obras generales), 1..(Filosofía), 2..(Religión), 3..(Ciencias Sociales), etc.

**Disponibilidad,** indica si está disponible, o si está prestado.

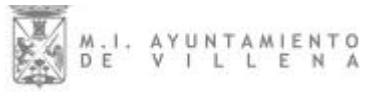

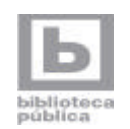

# CÓMO BUSCAR EN EL CATÁLOGO

Las siglas OPAC significan "Catálogo de Acceso Público en Línea". El OPAC permite acceder y consultar de forma interactiva los distintos materiales que forman la colección de las bibliotecas, informa además si son prestables, si están prestados a algún lector y cuándo han de devolverse.

## http://xlpv.cult.gva.es/absysnetopac/

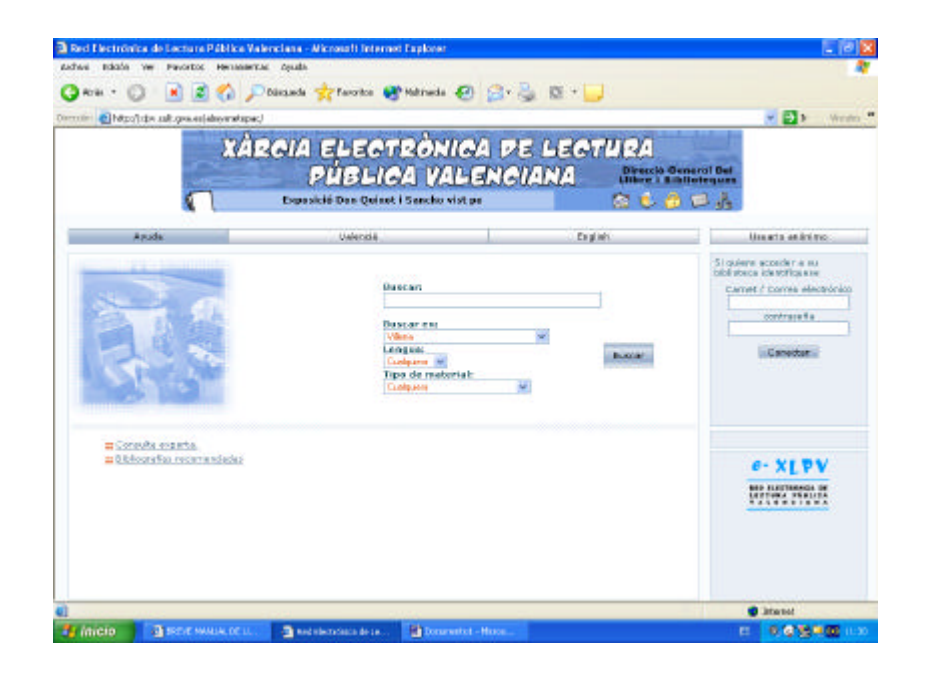

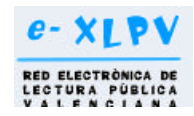

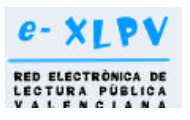

#### CÓMO REALIZAR LAS BÚSQUEDAS.

1® En el campo Buscar: introduzca la palabra por la que quiere buscar. Buscar:

da vinci

Si el resultado de la búsqueda es demasiado extenso, escriba el nombre completo de lo que esté buscando.

Y salen los siguientes resultados:

| 8                    | Registros 1j 10 de 298                                                                                                    |                                                                                                    |                                                       |                                                             |  |  |  |  |
|----------------------|----------------------------------------------------------------------------------------------------|----------------------------------------------------------------------------------------------------|-------------------------------------------------------|-------------------------------------------------------------|--|--|--|--|
|                      | *                                                                                                    | Marcar todos                                                                                                    | Volver a Buscar                                       |                                                             |  |  |  |  |
| Anholt, Laurence     | Leonardo y el aprendiz volador : un cuento sobre Leonardo da<br>Vinci / de Laurence Anholt : traducción, Xavier Borrás i Calvo (2000) |                                                                                                    |                                                       |                                                             |  |  |  |  |
| Anholt, Laurence     | Leonardo i el noi volador: un conte sobre Leonardo Da Vinci / de<br>Laurence Anholt (2000)                                            |                                                                                                    |                                                       |                                                             |  |  |  |  |
| 🗌 Aradillas, Antonio |                                                                                                    | 666 preguntas y respuestas sobre el Código Da Vinci / Antonio<br>Aradillas (2004)                                                 |                                                       |                                                             |  |  |  |  |
| Argan, Giulio Carlo  | Renacimiento y barroco / Giulio Carlo Argan : traducción, J.A.<br>Calatrava Escobar (1987)                                            |                                                                                                    |                                                       |                                                             |  |  |  |  |
| Argan, Giulio Carlo  |                                                                                                    | <u>Renacimient</u><br><u>Calatrava E</u><br>Vinci (1996)                                                                          | o y barroco / Giulio Ca<br>scobar. I. El arte italiar | arlo Argan ; traducción J. A.<br>no de Giotto a Leonardo da |  |  |  |  |
| Bacci, Mina          |                                                                                                    | Leonardo / monografía por Mina Bacci ; traducción por Ángel<br>Sánchez Gijón ; El juicio del silencio XX / por Jorge Larco (1965) |                                                       |                                                             |  |  |  |  |

El resultado es demasiado extenso (298 doc.) Para hacer más corta la búsqueda, escribimos: "código Da Vinci":

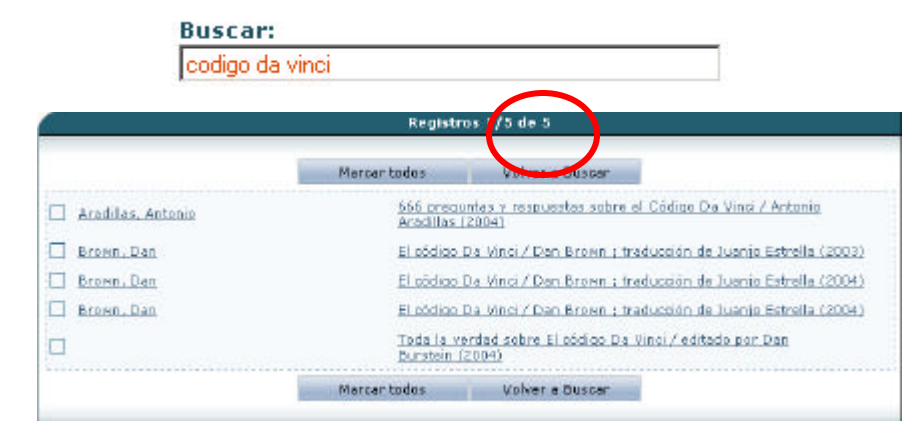

2® Consulta experta.

Si utiliza la opción "Cualquier campo", los términos se buscarán en toda la referencia del documento, es decir, en Autor, Titulo, Editorial, etc.

• Otra opción de búsqueda puede ser consultar en alguno de los siguientes campos: Autor, Editorial, Materia, Colección...

C por tipo de material, seleccionando libro, CD-ROM, etc...

| and action of the second | Buscando es  | n: Călalogo completo | M                          |                                                                         |  |  |
|--------------------------|--------------|----------------------|----------------------------|-------------------------------------------------------------------------|--|--|
| 892                      |              |                      |                            |                                                                         |  |  |
| Oualquier campo          |              |                      |                            |                                                                         |  |  |
| Titulo 🐱                 |              | Indi                 | ce Introduces los          | Introduces las astasias de húremado que                                 |  |  |
| Autor                    |              | Ind,é                | desse en los ca            | desse en los campos del formulario y puls                               |  |  |
| Editorial                |              | Indi                 | ce                         | er e boton coutar .                                                     |  |  |
| Materia                  |              | Ind.4                | Pulse el bo<br>información | Pulse el botón de 'Avuda' si desea<br>información sobre cómo buscar, la |  |  |
| Colección                |              | Indi                 | ce biblioteca o lo         | biblioteca o los contenidos del ostálogo,                               |  |  |
| Publicado entre          | у 🗌          |                      |                            |                                                                         |  |  |
|                          |              |                      |                            |                                                                         |  |  |
| Lengua                   | Cualquiera 🛩 | Buscan               | Umplan                     |                                                                         |  |  |
| Pais                     | Cualquiera 💌 |                      |                            |                                                                         |  |  |
| Tipo de material         | Cualquiera   | ¥                    |                            |                                                                         |  |  |
| Ver en lista             | 10 💌         |                      |                            |                                                                         |  |  |
| Ordenar por              | Autor/Titulo |                      |                            |                                                                         |  |  |
| Seleccioner histórico    |              |                      |                            |                                                                         |  |  |

**3** Al hacer clic sobre el documento que le ha interesado aparecerá la descripción del mismo, con la biblioteca donde esta y si está disponible:

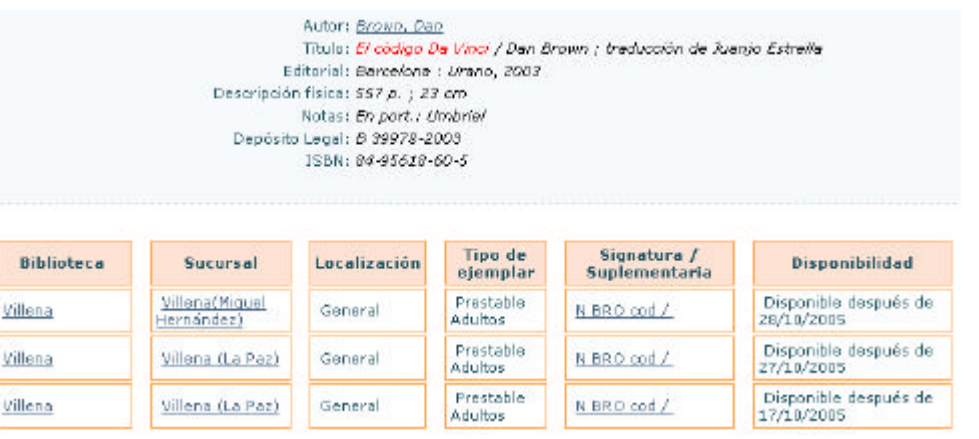